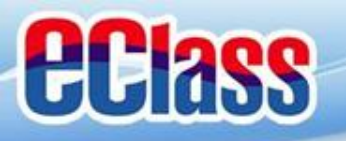

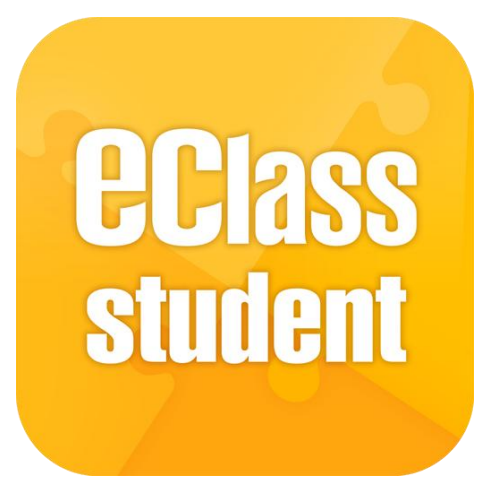

# eClass Student App

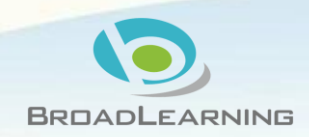

最後更新日期: 11/2018

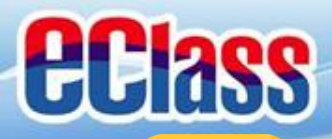

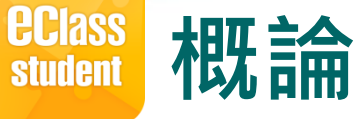

# 什麼是eClass Student App

eClass Student App 是一個手機應用程式,能夠讓學 校很容易和迅速把相關資料傳遞給學生。學生亦可以 利用這程式簡單容易地了解學校最新消息。

○ 為何使用eClass Student App?

- ✓ 方便
- ✓ 簡單
- ✓ 直接
- ✓ 即時
- ✓ 容易管理和使用

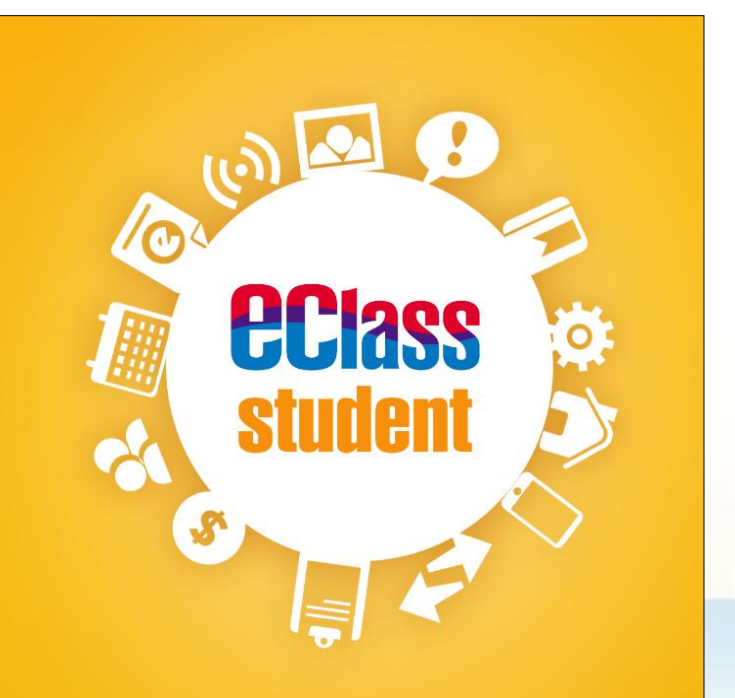

### **EClass** student

# eClass Student App功能

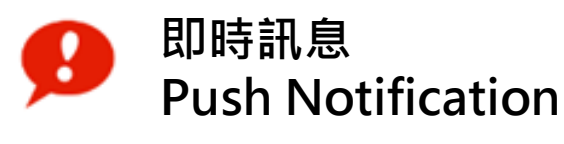

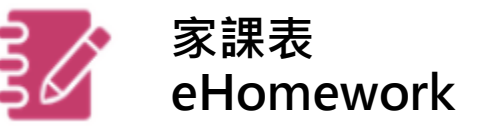

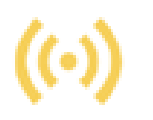

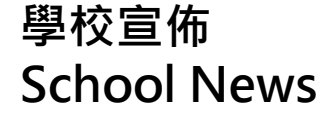

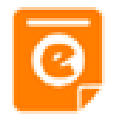

電子通告 eNotice

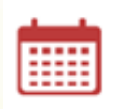

校曆表 School Calendar

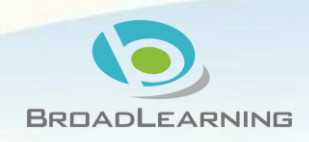

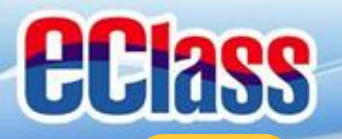

#### eclass student 安裝部份 (Android)

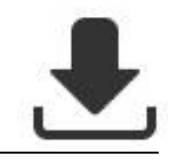

![](_page_3_Figure_3.jpeg)

![](_page_4_Picture_0.jpeg)

#### eclass student 安裝部份 (iOS)

![](_page_4_Figure_2.jpeg)

![](_page_4_Figure_3.jpeg)

![](_page_4_Picture_4.jpeg)

| 2 | eclass | student app | ) 😣 |
|---|--------|-------------|-----|
|---|--------|-------------|-----|

![](_page_4_Picture_6.jpeg)

![](_page_5_Picture_0.jpeg)

#### gelass student 安裝部份 (Android / iOS)

### 學生手機登入

●允許「eClass Student」在您的裝置上存取相片、媒體和檔案。

![](_page_5_Picture_4.jpeg)

![](_page_5_Figure_5.jpeg)

![](_page_6_Picture_0.jpeg)

![](_page_6_Picture_1.jpeg)

₹

## <u>請定期更新Apps</u> iOS的客戶需要 iOS 8或以上 方可下載 Teacher App, Parent App, Student App

### \* 若 Android 手機不能於 Google Play 安裝 可到以下網址安裝APK http://eclass.com.hk/apk/student\_app\_apk.php

\*\*\* 不同牌子 / 平台 / 版本的流動裝置或會有不同的設定方法 <sup>。</sup> \*\*\*

![](_page_6_Picture_6.jpeg)

![](_page_7_Picture_0.jpeg)

student

#### 學校宣佈(School News) () **eclass**

### Android

請留意於2018-10-24發放的「109所內地高等院校免試招收香港學

eClass Student 2條新信息 | 12:14 V

To: 鍾小澂

### iOS

3m ago

ECLASS STUDENT

Latest Group News Reminder

校免試招收香港學生」小組最新消息。

請留意於2018-10-24發放的「109所內地高等院

小組最新消息通知

即時訊息推 播通知手機 效果

即時訊息手 機檢視 (可檢視過去 已閱的即時 訊息)

### 即時訊息 小組最新消息通知 Latest Group News Reminder 請留意於2018-10-24發放的「109所內地高等 院校免試招收香港學生」小組最新消息。 Please note that the latest group news of "109所內地高等院校免試招收香港學生" was released on 2018-10-24. 今天下午12:20:31

![](_page_7_Picture_7.jpeg)

![](_page_8_Picture_0.jpeg)

### <sup>BClass</sup> student 學校宣佈(School News) (•) Q

### Android

### iOS

 選擇「學校宣 佈」。

![](_page_8_Picture_5.jpeg)

![](_page_8_Picture_6.jpeg)

![](_page_9_Picture_0.jpeg)

2018-09-24

A

首页

Θ

即時訊息

Ø,

通告

\_

=

更多

![](_page_10_Picture_0.jpeg)

覽詳情。

#### 學校宣佈(School News) ()) **eclass** student

![](_page_10_Picture_2.jpeg)

![](_page_11_Picture_0.jpeg)

eclass 電子通告 (eNotice) 🝳

### Android

### iOS

1m ago

即時訊息 推播通知 手機效果

|          | ■ 即時訊息                                                                                                    |
|----------|----------------------------------------------------------------------------------------------------|
| Ĭ        | 鍾 小 澂                                                                                                    |
| <b>見</b> | ● 最新電子通告提示 [2018S001]<br>Latest eNotice alert [2018S001]                                                                                    |
| )<br>!)  | 請於2018-10-28 00:00:59或之前簽署電子通告<br>2018S001「運動會通告」。<br>Please sign the eNotice 2018S001 titled "運<br>動會通告" on or before 2018-10-28 00:00:59. |
|          | 今天下午12:25:28                                                                                                    |
|          | 檢視內容                                                                                                    |

![](_page_11_Figure_6.jpeg)

#### 即時訊息 手機檢視 (可檢視過 去已閱的 即時訊息)

eClass Student 5條新信息 | 12:25 V

To: 鍾小澂 請於2018-10-28 00:00:59或之前簽署電子通告2018S001「運動..

#### ECLASS STUDENT

最新電子通告提示 [2018S001] Latest eNotice alert [2018S001] 請於2018-10-28 00:00:59或之前簽署電子通告 2018S001「運動會通告」。

![](_page_12_Picture_0.jpeg)

1. 選擇「學校通 告」。

![](_page_12_Picture_2.jpeg)

![](_page_12_Picture_3.jpeg)

![](_page_13_Picture_0.jpeg)

eclass 電子通告 (eNotice) 📀

### Android

### iOS

 瀏覽學校之電子 通告。

![](_page_13_Picture_5.jpeg)

![](_page_13_Figure_6.jpeg)

![](_page_13_Figure_7.jpeg)

![](_page_14_Picture_0.jpeg)

eclass 電子通告 (eNotice) 홎

### Android

### iOS

點選個別的電子通告,瀏覽詳情通告內容。

|                                                          | 校通行                                                    |                                                                                                    |                                                                         |  |  |
|----------------------------------------------------------|--------------------------------------------------------|----------------------------------------------------------------------------------------------------|-------------------------------------------------------------------------|--|--|
| 2018S001                                                 |                                                        |                                                                                                    |                                                                         |  |  |
| 運動會通告 🎫                                                  |                                                        |                                                                                                    |                                                                         |  |  |
| ⑦ 簽署限期: 2018-10-28 00:00:59                              |                                                        |                                                                                                    |                                                                         |  |  |
|                                                          |                                                        |                                                                                                    |                                                                         |  |  |
|                                                          |                                                        |                                                                                                    | 學校通告S009/17-18                                                          |  |  |
|                                                          |                                                        |                                                                                                    |                                                                         |  |  |
| 運動會诵告                                                    |                                                        |                                                                                                    |                                                                         |  |  |
|                                                          |                                                        | 建勤買进口                                                                                                    |                                                                         |  |  |
| 諸右間家長匈                                                   | 音下列国                                                   | 建 <u>期</u> 曾旭口                                                                                                    |                                                                         |  |  |
| 請有關家長留                                                   | 意下列事                                                   |                                                                                                    | こ軍動想会・                                                                  |  |  |
| 請有關家長留<br>本校第三十六                                         | 意下列哥<br>屆運動會                                           | 建到 首 地 口<br>事項:<br>會定於下列日期及時間個                                                                                          | 段運動場舉行:                                                                 |  |  |
| 請有關家長留<br>本校第三十六                                         | 意下列哥<br>屆運動會                                           | 建到 首 也 口<br>『項:<br>『定於下列日期及時間個                                                                                          | 段運動場舉行:                                                                 |  |  |
| 請有關家長留<br>本校第三十六<br><br>時間                               | 意下列鄠<br>屆運動會                                           | 注到首地口<br>事項:<br>富定於下列日期及時間備<br>第一天<br>第一天<br>(2000)                                                                     | 段運動場舉行:<br>第二天                                                          |  |  |
| 請有關家長留<br>本校第三十六<br>———————————————————————————————————— | 意下列哥                                                   | 建動 首 地 ロ<br>事項:<br>富定於下列日期及時間備<br>第一天<br>27/12/2018 (星期<br>三                                                            | 段運動場舉行:<br>第二天<br>28/12/2018 (星期四)                                      |  |  |
| 請有關家長留<br>本校第三十六<br>———————————————————————————————————— | 意下列引<br>屆運動會                                           | 建動 首 地 ロ<br>事項:<br>富定於下列日期及時間備<br>第一天<br>27/12/2018 (星期<br>三)                                                           | 段運動場舉行:<br>第二天<br>28/12/2018 (星期四)<br>上午8:15 至 下午1:00                   |  |  |
| 請有關家長留<br>本校第三十六<br>———————————————————————————————————— | 意下列引<br>屆運動會                                           | 建動 首 地 ロ<br>事項:<br>家定於下列日期及時間備<br>第一天<br>27/12/2018 (星期<br>三)<br>上午8:15 至下午                                             | 策運動場舉行:<br>第二天<br>28/12/2018 (星期四)<br>上午8:15 至 下午1:00                   |  |  |
| 請有關家長留<br>本校第三十六<br>時間                                   | 意下列哥属運動會                                               | 注到首也口<br>事項:<br>常定於下列日期及時間備<br>第一天<br>27/12/2018 (星期<br>三)<br>上午8:15至下午<br>5:00<br>点(二)                                 | 度運動場舉行:<br>第二天<br>28/12/2018 (星期四)<br>上午8:15 至 下午1:00                   |  |  |
| 請有關家長留<br>本校第三十六<br>時間<br>報到時間                           | 意下列<br>3<br>電動<br>1<br>一<br>一<br>一<br>生                | <b>建 新 首 地 ロ</b><br>厚項:<br>定於下列日期及時間仰<br>第一天<br>27/12/2018 (星期<br>三)<br>上午8:15 至 下午<br>5:00<br>自行前                      | 段運動場舉行:<br>第二天<br>28/12/2018 (星期四)<br>上午8:15 至 下午1:00<br>往運動場           |  |  |
| 請有關家長留<br>本校第三十六<br>時間<br>報到時間                           | 意下列羽<br>運動會<br>一 二 二 二 二 二 二 二 二 二 二 二 二 二 二 二 二 二 二 二 | 注到首也口<br>事項:<br>常定於下列日期及時間備<br>第一天<br>27/12/2018 (星期<br>三)<br>上午8:15至下午<br>5:00<br>自行前<br>上午8:15下午1:30                  | 度運動場舉行:<br>第二天<br>28/12/2018 (星期四)<br>上午8:15 至 下午1:00<br>注運動場<br>上午8:15 |  |  |
| 請有關家長留<br>本校第三十六<br>時間<br>報到時間<br>午藤時                    | 意 屆 運 動 曾 國 生 中 生 中 生                                  | 注到首也口<br>事項:<br>常定於下列日期及時間備<br>第一天<br>27/12/2018(星期<br>三)<br>上午8:15至下午<br>5:00<br>自行前<br>上午8:15下午1:30<br>下午12:30-下午1:30 | 第二天<br>28/12/2018 (星期四)<br>上午8:15 至 下午1:00<br>注運動場<br>上午8:15            |  |  |

| ✔通告                                        |               |               |  |  |  |  |
|--------------------------------------------|---------------|---------------|--|--|--|--|
| <sup>20181022</sup><br><b>2018運動會通告 </b> 🎉 |               |               |  |  |  |  |
| ⑦簽署限期: 2018-10-26 00:00:59                 |               |               |  |  |  |  |
|                                            | 學             | 交通告S009/17-18 |  |  |  |  |
|                                            |               |               |  |  |  |  |
| 運動會通告                                      |               |               |  |  |  |  |
| 請有關家長留意下列事項:                               |               |               |  |  |  |  |
| 本校第三十六屆運動會定於下列日期及時間假運動場舉行:                 |               |               |  |  |  |  |
|                                            |               |               |  |  |  |  |
| 時間                                         | 第一天           | 第二天           |  |  |  |  |
|                                            | 27/12/2018 (星 | 28/12/2018 (星 |  |  |  |  |
|                                            | 期四)           | 期五)           |  |  |  |  |
|                                            | 上午8:15 至 下    | 上午8:15 至 下    |  |  |  |  |
|                                            | 午5:00         | 午1:00         |  |  |  |  |
| 報 到 時 間 國                                  | 自行前往運動場       |               |  |  |  |  |
| P                                          | 上午8:15 下      | 上午8:15        |  |  |  |  |
| 1 生                                        | 午1:30         |               |  |  |  |  |
| <b>A 9</b>                                 | ((-))         | 0             |  |  |  |  |
| 首頁 即時訊息                                    | 學校宣佈          | 通告 更多         |  |  |  |  |

![](_page_15_Picture_0.jpeg)

![](_page_16_Picture_0.jpeg)

**eclass** 電子通告 (eNotice) 0 student

### Android

已收到閣下於 2018-10-24 15:45:18 簽署的電子通告2018S001「...

### iOS

已收到閣下於 2018-06-29 14:22:58 簽署的電子 通告20180501「課本寄賣大行動2018」。

Please note that the eNotice 20180501 titled

"課本寄賣大行動2018" signed at 2018-06-29

14:22:58 has been received.

eClass

即時訊息 推播通知 手機效果

![](_page_16_Picture_5.jpeg)

今天下午03:45:17

![](_page_16_Figure_7.jpeg)

即時訊息 手機檢視 (可檢視過 去已閱的 即時訊息)

🗱 eClass Student 6條新信息 | 15:45 🗸

To: 鍾小澂

![](_page_17_Picture_0.jpeg)

# 完

# 多謝選用eClass Student App

# 如有問題, 歡迎致電客戶服務熱線 3913 3122

support@broadlearning.com

![](_page_17_Picture_5.jpeg)